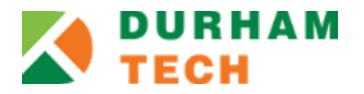

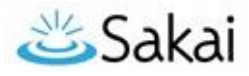

# Resetting your password

If you are unable to log in to Sakai, the solution is to reset your password.

#### IMPORTANT:

- If you mistype your password 5 times in a row when trying to log in, you will be "locked out" of Sakai for approximately 30 minutes. Wait 30 minutes and then retry your login. If it still doesn't work, then try resetting your password.
- Resetting your Sakai password also resets your password for other Durham Tech systems that share a common user name and password.
  - Students: Resetting your Sakai password also resets your password for Self-Service, WebAdvisor and ConnectMail
  - Employees: Resetting your Sakai password also resets your password for WebAdvisor, Exchange/Outlook, and Windows.

# To reset your password from Sakai:

1. On the <u>Sakai gateway page</u> [https://sakai.durhamtech.edu], click the **Reset Password** button in the menu on the left.

| RESET PASSWORD                                                                                                    |                                                                                                    |                                                                                                    |
|----------------------------------------------------------------------------------------------------|----------------------------------------------------------------------------------------------------|----------------------------------------------------------------------------------------------------|
| Reset Password                                                                                                    |                                                                                                    |                                                                                                    |
| Your Sakai password and your WahAdvisor password are one                                                               | and the same A                                                                                                    | Advisor3.1                                                                                                    |
| single tool resets the password for both systems.                                                                      | C a                                                                                                    | Ikai                                                                                                    |
| <ul> <li>Credit Students: Resetting your Sakai/WebAdvisor password rese<br/>password too!</li> </ul>                   | ets your ConnectMail                                                                                                    | inal                                                                                                    |
| Click the link below to reset (or set up) your password for Saka<br>preturn to Sakai and login with your new password. | ai, WebAdvisor, and ConnectMail.                                                                                                    | Then you can                                                                                                    |
| Reset (or set up) my_Sakai/WebAdvisor/ConnectMail pass<br>(link opens in new window)                                   | word now                                                                                                    |                                                                                                    |
|                                                                                                    | <ul> <li>RESET PASSWORD</li> <li>Reset Password</li> <li>Your Sakai password and your WebAdvisor password are one single tool resets the password for both systems.</li> <li>Credit Students: Resetting your Sakai/WebAdvisor password rest password too!</li> <li>Click the link below to reset (or set up) your password for Saka return to Sakai and login with your new password.</li> <li>Reset (or set up) my Sakai/WebAdvisor/ConnectMail pass" (link opens in new window)</li> </ul> | <ul> <li>RESET PASSWORD</li> <li>Reset Password</li> <li>Your Sakai password and your WebAdvisor password are one and the same. A single tool resets the password for both systems.</li> <li>Credit Students: Resetting your Sakai/WebAdvisor password resets your ConnectMail password too!</li> <li>Click the link below to reset (or set up) your password for Sakai, WebAdvisor, and ConnectMail. return to Sakai and login with your new password.</li> <li>Reset (or set up) my Sakai/WebAdvisor/ConnectMail password now (ink opens in new window)</li> </ul> |

- A page appears with info about resetting your password. On this page, click the link that says
   "Reset (or set up) my Sakai/WebAdvisor/ConnectMail password now". This will take you to the
   password setup/reset program shared by multiple Durham Tech systems.
- 3. Follow the on-screen instructions to enter the required information, and click **Next** when you are done:

## • Durham Tech User Name

- Format: last name + first initial + last 4 digits of your Durham Tech ID number (Example: doej1234)
- If your last name is long, your user name contains only the first 15 characters
- User names do not contain spaces, hyphens, or other special characters

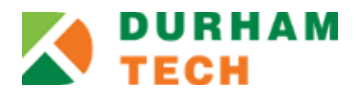

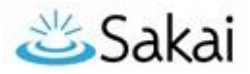

#### • Durham Tech ID Number

- A seven-digit number assigned to you by Durham Tech.
- You can find your Durham Tech ID number on your student or employee ID card.
  - Don't know your ID number? Contact the <u>appropriate department</u>: [http://bit.ly/DurhamTechID]
- 4. Enter the personal data requested, then click **Next**:
  - Last 4 digits of SSN (Non-credit students may not see this field displayed)
  - **Birth date (MM-DD-YYYY)**
  - Address zip code (your 5-digit home zip code as listed in Durham Tech's records)
  - Security Question
    - If you set up your password previously, you will see the Security Question you selected back then. Enter the answer to the question.
- 5. On the final screen, enter a **new password** and then type it again to **confirm**. (You can also update your Security Question or answer, if needed.)
  - Passwords must be at least 8 characters and contain a mix of upper and lower case letters, and have at least one number.
  - If you are setting up your Durham Tech password for the first time, you will see prompts to select a Security Question and to enter an answer.
- 6. Click **Finished** to save your new password.
- 7. To return to Sakai, click on the **Sakai** button and log in with your user id and new password.

## Error Messages

If you receive an error message when resetting your password, to resolve the error, you can click "Start Over" and try resetting your password again, or contact Durham Tech's Connect Center for assistance (see below).

Need additional assistance? Contact 919-536-7200 ext. 0